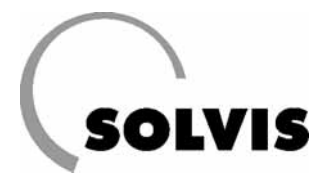

# **SolvisControl** – SX, SOE-NT, -BW-DeltaT.dat

## **SolvisControl – Complemento per i dati delle funzioni**

## per SolviMax con ulteriore caldaia per combustibile solido Set di dati: SX, SOE-NT, -BW-DeltaT

I dati di funzione dell'impianto non corrispondono al sistema standard contenuto nelle istruzioni per l'uso (N. documenti Solvis: L 70). Qui di seguito vengono illustrate le differenze.

I dati di funzione memorizzati nel regolatore di sistema sono disponibili nel menu «Gestione dati»". Richiamateli come segue:

Nella visione funzioni premere il tasto «Servizio». Nel menu principale, ruotando la rotella di scorrimento scegliere la voce "Gestione dati» e premere la rotella di scorrimento. Alla voce «Dati funz.attuali» viene visualizzato il nome del file del record di dati di funzione attualmente valido. Premendo 2 volte INDIETRO" si ritorna alla visione funzioni.

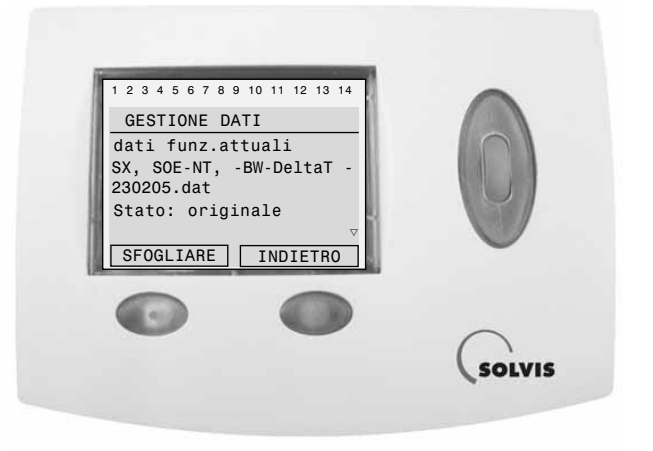

### Parametri modificati

#### • «31: POMPA CARICO POMPA CA..»

Abilitazione pompa di carico, quando la temperatura di mandata della caldaia «Ttrac.EFF» («T.CaldLegMD», sensore S9 o HPu) raggiunge un valore minimo «Ttrasc.MIN» e la differenza è maggiore della temperatura di riferimento dell'accumulatore «Tref.EFF» («Tref.accum», sensore S3 o T4). Tuttavia «Tref.EFF» non deve ancora aver raggiunto il suo limite massimo.

Esempio: Con l'impostazione di fabbrica (vedere a destra) si ottengono i seguenti stati di commutazione:

La pompa di carico viene inserita quando:

1. «Ttrasc.EFF»  $\geq$  «Ttrasc.MIN» + «DIFF.ON» = 50 + 5 = 55 °C e:

2. Tref.EFF < «Ttrasc.MASS» + «DIFF.ON» = 80 + 3 = 77 °C

3. "Tref.EFF - «Tref.EFF» ≥ «DIFF.ON» = 5

La pompa di carico viene disinserita quando:

1. «Ttrasc.EFF»  $\leq$  «Ttrasc.MI»" + «DIFF.OFF» = 50 + 0 = 50 °C oppure:

2. «Tref.EFF»  $\geq$  «Ttrasc.MASS» + «DIFF.OFF» = 80 + 0 = 80 °C oppure:

- 3. «Tref.EFF» «Tref.EFF»  $\leq$  «DIFF.OFF» = 2 oppure:
- 4. «Tref.accum» > 95°C

i

Non impostare il limite dell'accumulatore «Tref.MASS» mai su un valore maggiore di 80 °C.

di fabbrica Impostazioni 1 2 3 4 5 6 7 8 9 10 11 12 13 14 POMPA CARICO DEN.: POMPA CA. STATO FUNZ .: ENTRATA DATI: USCITA DATI: **TEMPER.TRASCORSA** 65.1 °C Ttrasc.EFF Ttrasc.MIN 50 °C 50 DIFF.ON: 5.0 K 5,0 DIFF.OFF: 0.0 K 0,0 TEMP. REFERENZA: Tref.EFF: 35.2 °C 80 °C Tref.MASS: 80 DIFF.ON: -3.0 Κ -3,0 DIFF. OFF: 0.0 Κ 0,0 DIFFERENZA TRASC-REF: DIFF.ON: 5.0 5,0 Κ DIFF. OFF: 2.0 Κ 2,0

Impostaz.

Impostaz.

Panoramica menu – Pompa di carico

Menu, testo in chiaro

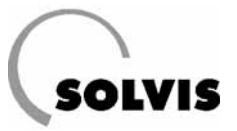

### Ingressi e uscite

Modifiche della configurazione standard:

| N. | Ingresso                                                                                                 | N. | Uscita                                                                                 |
|----|----------------------------------------------------------------------------------------------------|----|----------------------------------------------------------------------------------------|
| 9  | Temperatura di mandata caldaia («T.Cald-<br>LegMD»/HPu)<br>Temperatura di mandata della caldaia esterna. | 6  | Pompa caldaia («Pompa carico»/Opt.1)<br>Pompa caldaia per il carico dell'accumulatore. |

### Funzioni supplementari

Modifiche della configurazione standard:

| Fz. n. | Funzione                  | Spiegazione                                                                           |
|--------|---------------------------|---------------------------------------------------------------------------------------|
| 31     | Pompa carico<br>Pompa ca. | Abilitazione per l'inserimento della pompa della caldaia, confronto della temperatura |

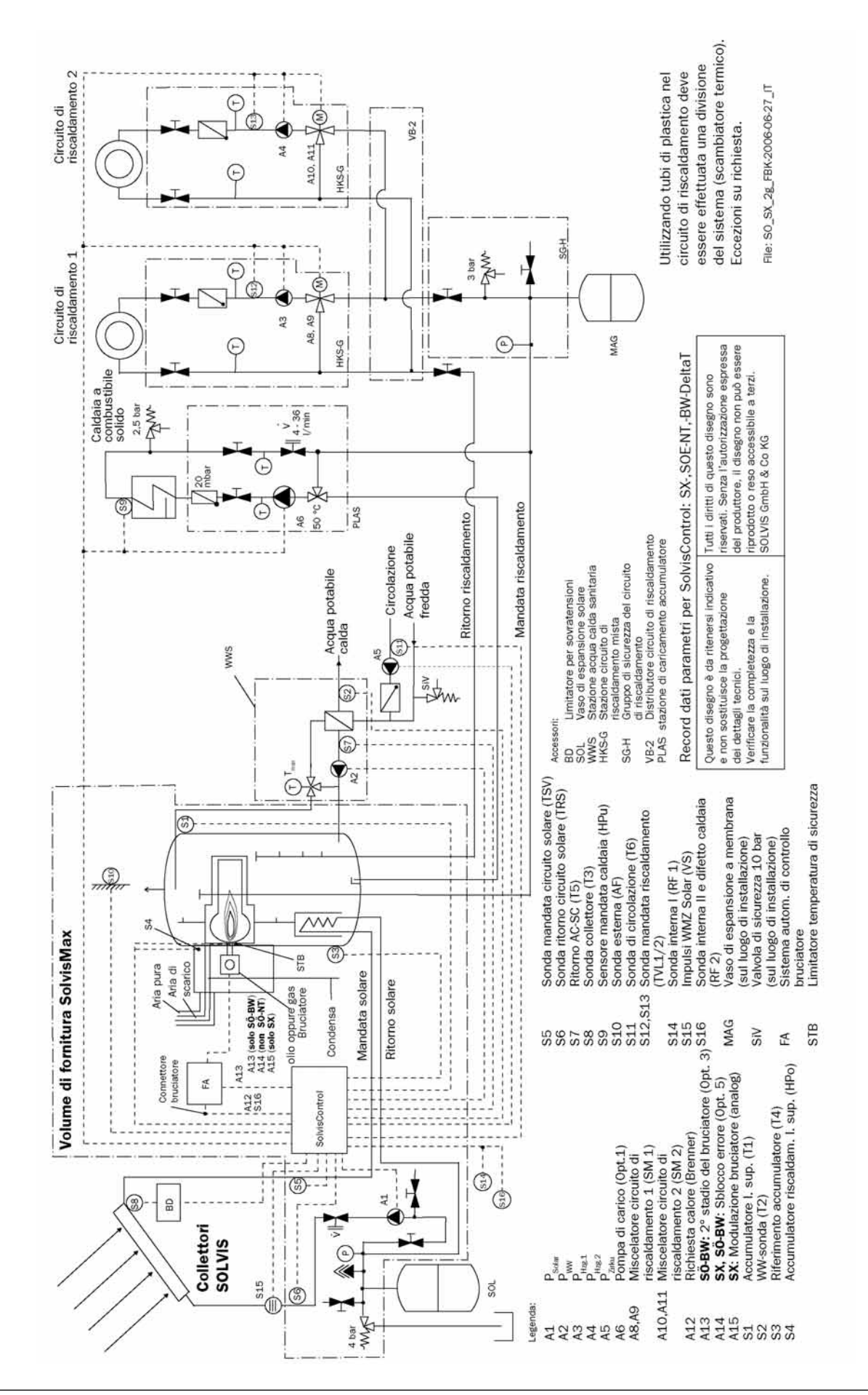

#### Schema dell'impianto per SolviMax con ulteriore caldaia per combustibile solido

SOLVIS

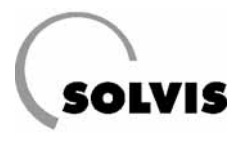

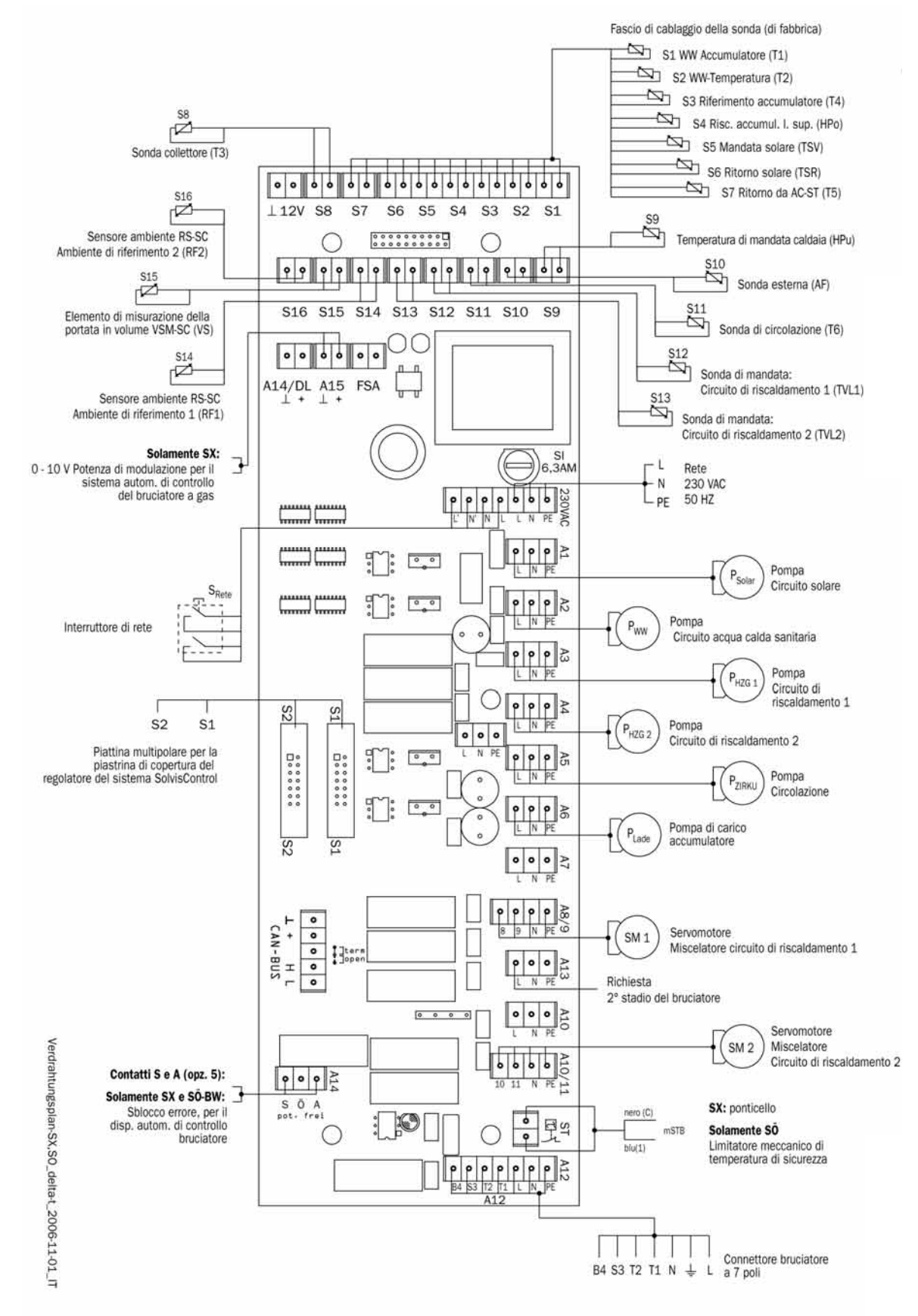

#### Schema di cablaggio Scheda di regolazione SolvisCOntrol per SolviMax con caldaia per combustibile solido

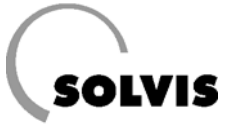

SOLVIS GmbH & Co KG  $\cdot$  Grotrian-Steinweg-Straße 12  $\cdot$  38112 Braunschweig  $\cdot$  Tel.: 0531 28904-0  $\cdot$  Fax: 0531 28904-100 Internet: www.solvis.de  $\cdot$  e-mail: info@solvis-solar.de